# DAIMLER TRUCK

How to access the IAM Shop (staging environment or production environment) as a Business ID user

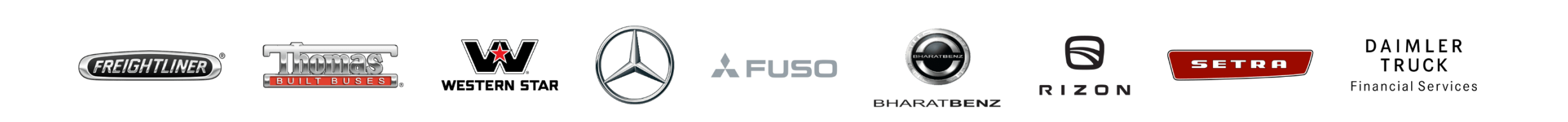

### Introduction

The IAM Shop (staging and production environment) can be accessed by suppliers, dealers, independent service providers (ISPs), or corporate business partners using their Business ID user accounts. This guide provides information on how to access the IAM Shop. We provide all relevant links here:

IAM Shop staging environment with external accounts (Business ID users): <a href="https://staging.iga.tbinter.net/WebIdPForms/Login/Portal/AzureB2C-Corptbbidga">https://staging.iga.tbinter.net/WebIdPForms/Login/Portal/AzureB2C-Corptbbidga</a>

**IAM Shop production** environment with **external accounts (Business ID users):** Not yet available

**IAM Shop staging** environment with a **Daimler Truck account** (...@tbdir.net account): First, you need to request an account, please see <u>this guide</u>. After completing this guide, you can use <u>this link</u>.

**IAM Shop production** environment with a **Daimler Truck account** (...@tbdir.net account): <a href="https://identity.iga.tbinter.net/resadmin/applications">https://identity.iga.tbinter.net/resadmin/applications</a>

### ▲ Warning:

- Currently, B2B guest users cannot login to the staging environment.
- There are different links for the staging environment depending on your account. Please make sure to use the right one by reading the text above.

Daimler Truck

# Step 1: Open the Login page for Business ID Users

To access the IAM Shop environment, the Business ID users need to use a specific URL, see below.

IAM Shop staging environment: https://staging.iga.tbinter.net/WebIdPFo rms/Login/Portal/AzureB2C-Corptbbidga

**IAM Shop production** environment: Not yet available

| DAIMLER TRUCK                                                                                                    |
|----------------------------------------------------------------------------------------------------|
| BUSINESS ID   Log   We are your user ID / amail and passonor to sig in to yout access   Log ID / amail   We are Premail   Passonoit   Log and matched file passonoit of dig matched access   Log and matched file passonoit of dig matched access   Log and matched file passonoit of dig matched access   Log and matched access   Log and matched access |
| Provider & Legal Notice Settings Privacy Statement                                                                                                    |

# Step 2: Log in to the IAM Shop

Please enter your login credentials.

- 1. Enter your UserID or your email address.
- 2. Enter your password.
- 3. Click on "Continue".

### 💡 Tip:

 When logging in for the first time or if you don't know your password you can set a (new) password by clicking "Forgot your password? Set password after migration". For detailed instructions on the first login, please use the "<u>Help Center</u>", which can also be accessed via the button in the bottom right corner.

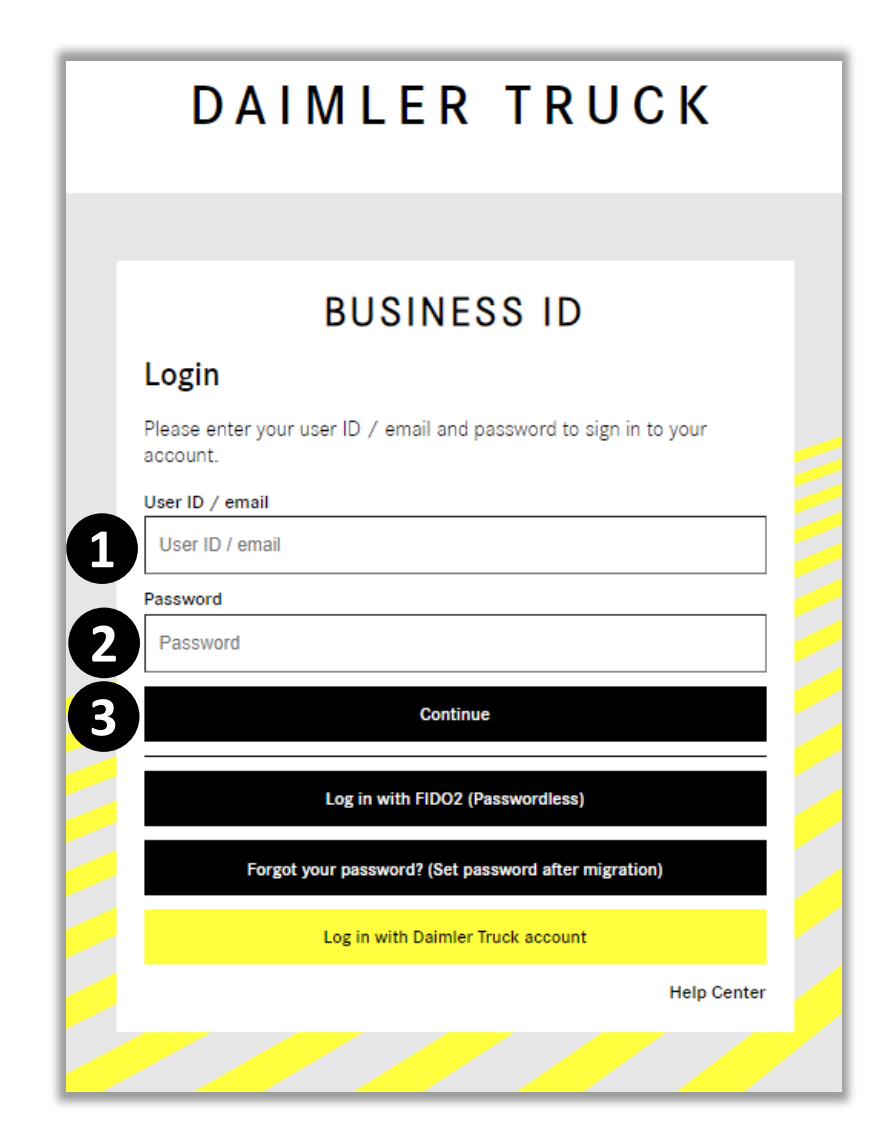

### Step 3: Select Multi-Factor Authentication Method

Please select the preferred Multi-Factor Authentication method.

#### **Please note:**

We recommend "**Authenticator**" with the Microsoft Authenticator App.

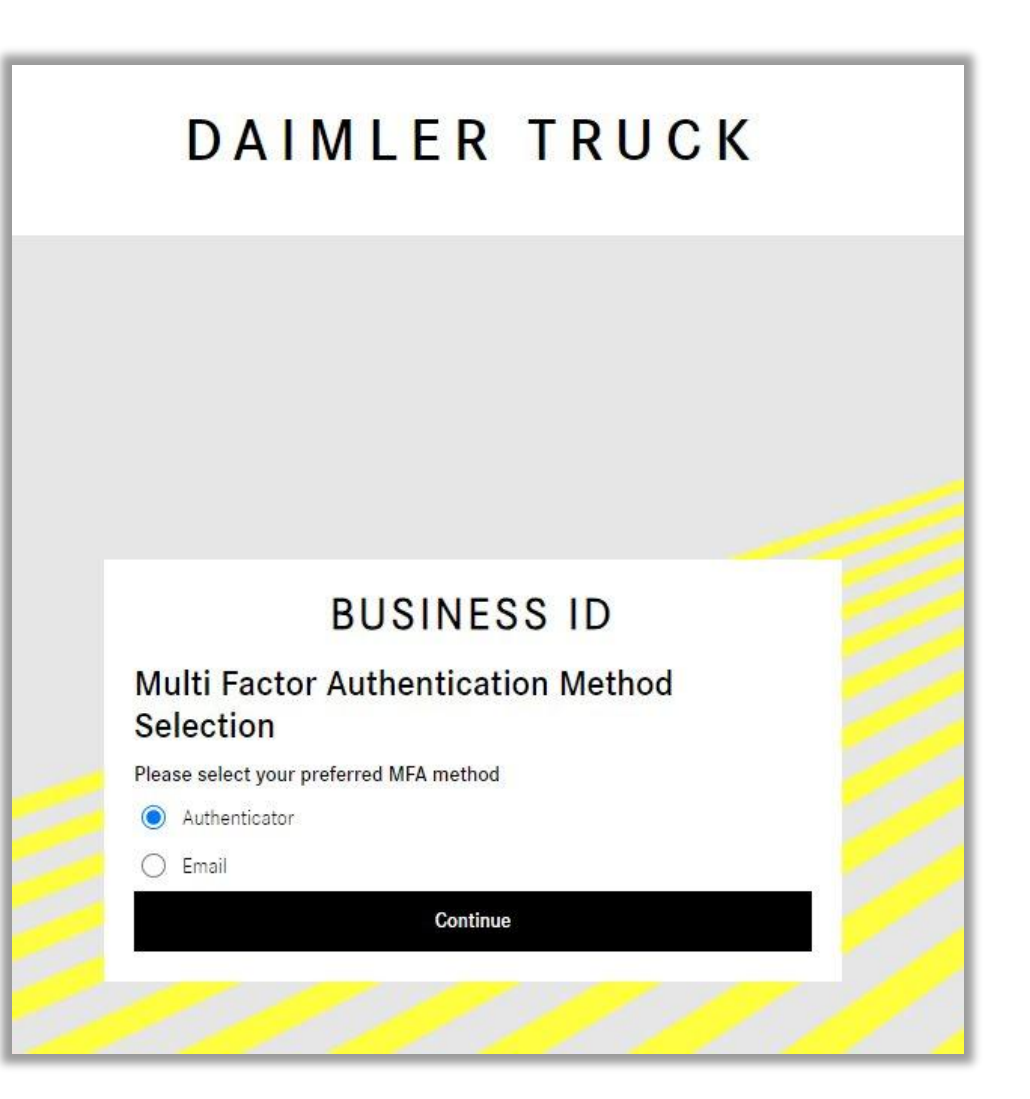

### Step 4: Enter Multi-Factor Authentication Code

Please enter your Multi-Factor Authentication code and click "Verify".

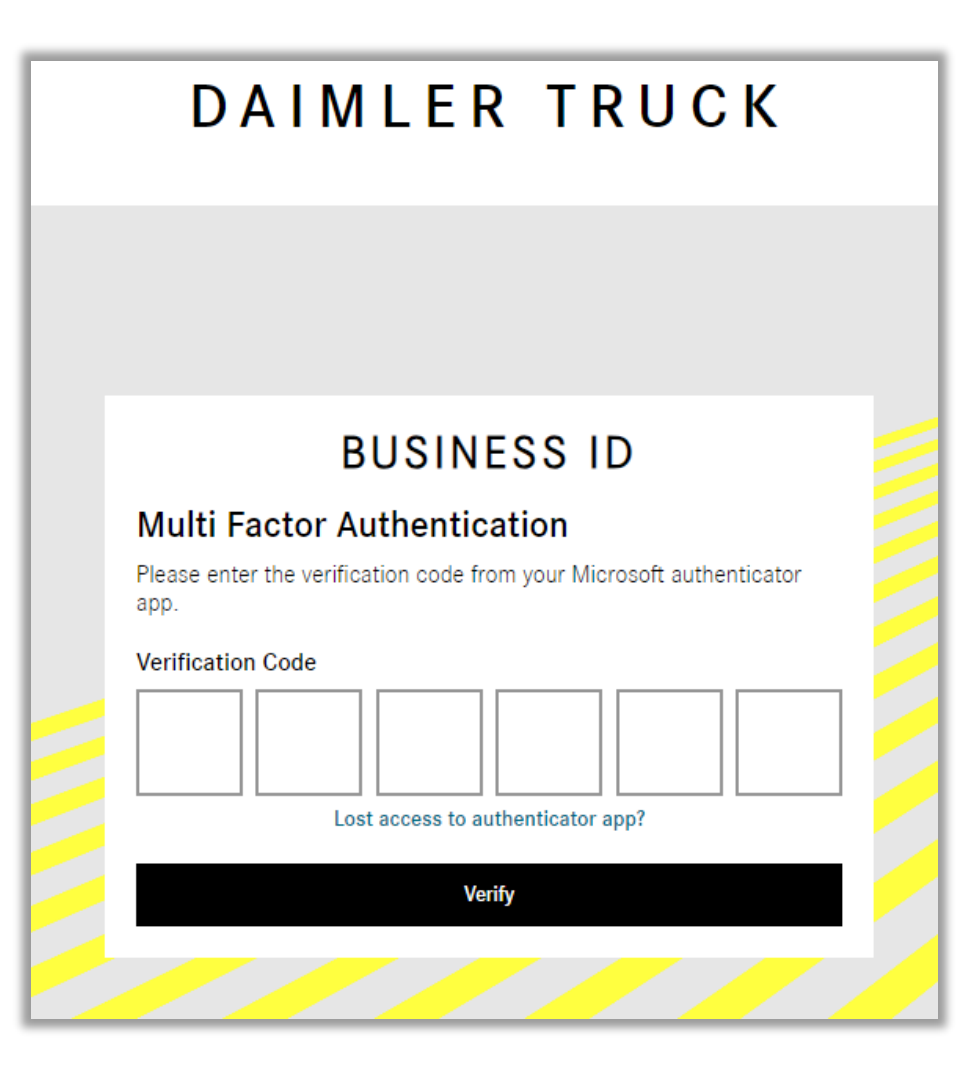

## Step 5: You are successfully logged in to Staging Environment

Congratulations. You have successfully logged into Business ID Staging environment.

Please note:

Only admins, such as Market or Organization Administrators have permissions to use Business ID Staging environment functionalities.

All other Business ID users can login, but do not have permissions to see information or do tasks.